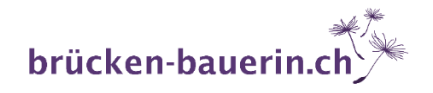

# Der schnellste Weg zu deinem Bestellkonto bei Young Living (YL)

Klicke hier um dein kostenloses Bestellkonto zu erstellen.

## Vertriebspartnerin werden!

→ Weiter wählen

#### VertriebspartnerIn werden!

| KUTTITIET                  |           | Einzelhandelspreis auf beliebte<br>Produkte.                                               |                                                                                    |
|----------------------------|-----------|--------------------------------------------------------------------------------------------|------------------------------------------------------------------------------------|
| rtriebspartnerinnen könner | ESSENTIAL | Belohnung und Gratis-Produkte mit<br>unserem Essential Rewards Abo-<br>Programm verdienen. | Vergünstigste Versandkosten mit<br>unserem Essential Rewards<br>Programm genießen. |
|                            | P-        | Von einzigartigen Promotions und<br>Angeboten profitieren.                                 | Sich bei Young Living Events                                                       |
|                            | R-S       | Kommission verdienen, indem sie<br>Young Living teilen                                     |                                                                                    |
|                            |           | Weitert                                                                                    |                                                                                    |

Runter scrollen (wichtig: kein Starterkit anwählen)

## Schritt 2: Essential Rewards Einschreibung

→ Nein wählen

## Einschreiben weiter fortsetzen

→ «Ohne Starterkit Fortfahren» wählen

Schritt 2: Essential Rewards Einschreibung Unser Essential Rewards Treueprogramm bringt Dir bis zu 25% in Guthaben und Geschenken zu eine monatliche Bestellung von mindestens 50 PV. Erfahre hier mehr. Möchtest Du Dich für Essential Rewards einschreiben und Gratisprodukte verdienen?

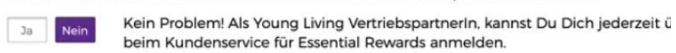

### Einschreiben weiter fortsetzen

Um zusätzliche Produkte zu Deiner Einschreibebestellung hinzuzufügen, klicke auf "Weitere Produkte hinz abzugeben. Weitere Produkte Hinzufügen Ohne Starter Kit Fortfahren

# Informationen zur Vertriebspartnerschaft

- → Informationen einfüllen
- → Benutzernamen/Passwort (min. 8 Zeichen), PIN wählen<sup>2</sup>

• Ermässigte Lieferkosten (24% günstiger).

- Geschenke: Während 3, 6 oder 9 Mte. (oder länger) monatlich eine Essential Rewards Bestellung aufgeben.
- Grosshandelspreise ohne Mindestbestellung oder Bestellverpflichtung.

<sup>&</sup>lt;sup>1</sup> Vertriebspartner bedeutet «Vorteilskunde». Das Programm ist jederzeit kündbar und bringt folgende Vorteile:

<sup>•</sup> Automatische monatliche Lieferungen (ALS), die du jederzeit anpassen kannst.

<sup>•</sup> Bonuszahlungen (bei mind. 100 Euro Umsatz pro Mte.).

<sup>•</sup> Bonuspunkte: Je länger die Programmteilnahme, desto mehr.

<sup>&</sup>lt;sup>2</sup> Kundendienst verlangt den PIN bei Supportanfragen.

# Informationen zur Verarbeitung der Vergütung

### → «Einzelnes» anwählen

### Informationen zur Verarbeitung der Vergütung

Als ein(e) Young Living-VertriebspartnerIn sind Sie persönlich für sämtliche Steuern oder Gebühren gesetzmäßig verantwortlich, einschließlich, aber nicht beschränkt auf Einkommenssteuer, Sozialversicherungsbeiträge und ordnungsmäßige Erhebung und Zahlung der Umsatzsteuer auf Verkäufe und Provisionen. Aufbewahren Sie bitte sämtliche derartige Aufzeichnungen, soweit die erförderlich sind, um die ordnungsmäßige Bewertung und Zahlung irgendwelcher Steuern und/oder Gebühren zu sichern.

Einzelnes Wählen Sie diese Variante aus, wenn Sie kein eingetragenes Unternehmen haben und/oder Sie sind nicht umsatzsteuerpflichtig in Ihrem Land (nur für Europäische [EU] Union ). Wählen Sie diese Variante auch dann aus, wenn Ihr Wohnsitzland außerhalb der EU ist.

Mitglieder sind, entweder persönlich oder als Unternehmen, selbst für ihre Steuerbilanz verantwortlich. Young Living ist gesetzlich dazu verpflichtet, gültige Steueridentifikationsdaten von Mitgliedern, die Einnahmen erzielen.

# →«Unternehmen» anwählen: falls du eine UID Nr. hast und ohne MwSt. abrechnen möchtest (einfacher für die Buchhaltung).

 Unternehmen Wählen Sie diese Variante aus, wenn Sie ein eingetragenes Unternehmen haben und/oder Sie sind umsatzsteuerpflichtig in Ihrem Land (nur für Europäische [EU] Union). Es gibt keinen Schwellenwert, egal ob weder Sie noch Ihr Unternehmen in einem Teilnehmerstaat der Europäischen Union Sitz haben. Informieren Sie bitte die Kundenbetreuung über E-Malik kundenservice@youngliving.com. beilegend den Nachweis Ihrer Eintragung als Umsatzsteuerzahler und eine öffentliche Urkunde, die alle aktuellen Dateien im Handelsregister darstellt, oder Treuhandvertrag zusammen mit einem richtig ausgefüllten Geschäftseinheitsregisterformular. Das Geschäftseinheitsregisterformular muss von allen Aktionären. Beamten, Leitern, Partnern oder Treuhändern unterzeichnet werden.

| • •     |  |
|---------|--|
| I       |  |
| nenname |  |
|         |  |

### Sponser/Einschreiber Info

- → Sponser ID: 17124372
- → Einschreiber ID: 17124372

So stehe ich dir beratend zur Seite und erhalte eine kleine Provision von Young Living.

Wird niemand angewählt wird ein YL-Berater gemäss Zufallsprinzip zugeordnet.

### Geschäftsbedingungen

→ Zustimmen und Fortfahren klicken

| Geschäftsbedingungen<br>Durch Markieren dieses Kästchens ermögliche ich es Young Living, meine Bestellung sowie meine Anmeldung durchzuführen. Zudem 1<br>Vertriebspartnerfn tätig werden. Gleichzeitig stimme ich zu, dass meine persönlichen Daten außerhalb des EWR (Europäischer Wirtscha<br>meine Daten von Dritten mit Einschränkungen wie in der Vertriebspartner-Vereinbarung umseitig erwähnt, eingesehen werden können<br>Richtlinien und Verfahren für unabhängige Vertriebspartner, die Vertriebspartnervereinbarung, die Datenschutzbestimmung sowie den<br>und akzeptiert zu haben, und beantrage hiermit, Unabhängige/r Vertriebspartnerfn von Young Living zu werden. | kann ich dadurch als<br>nftsraum) gespeichert werden, und<br>. Gleichzeitig bestätige ich, die<br>Vergütungsplan gelesen, verstanden |
|----------------------------------------------------------------------------------------------------|----------------------------------------------------------------------------------------------------|
| Richtlinien und Verfahren     Vergütungsplan     Vergütungsplan     Vergütungsplan     Datenschutzerklärung                                                                                                    |                                                                                                    |
| <ul> <li>Ich bestätige, dass ich die Bedingungen der Vertriebspartnervereinbarung inklusive der rückseitigen Allgemeinen Ceschäftsbedingungen, den Richtlinien und Proze<br/>Kompensationsplan gelesen und verstanden habe.</li> </ul>                                                                                                    | duren, der Datenschutzerklärung und dem                                                                                              |
| * Dieses Feld muss ausgefüllt werden.                                                                                                    |                                                                                                    |
| Zurück Zur Vorherigen Seite                                                                                                    | Zustimmen Und Bortfahren                                                                                                    |

### Bestätigungsseite

- → mit ok abschliessen
- → per Mail kommt dann der Link, mit dem du dich in deinem Konto einloggen kannst

### Anmelden

- → Passwort eingeben
- → einloggen

# Willkommen

Du bist nun in deinem Virtual Office (siehe rechts oben)

→ Automatischer Lieferservice (ALS) anwählen (siehe links in der Mitte)

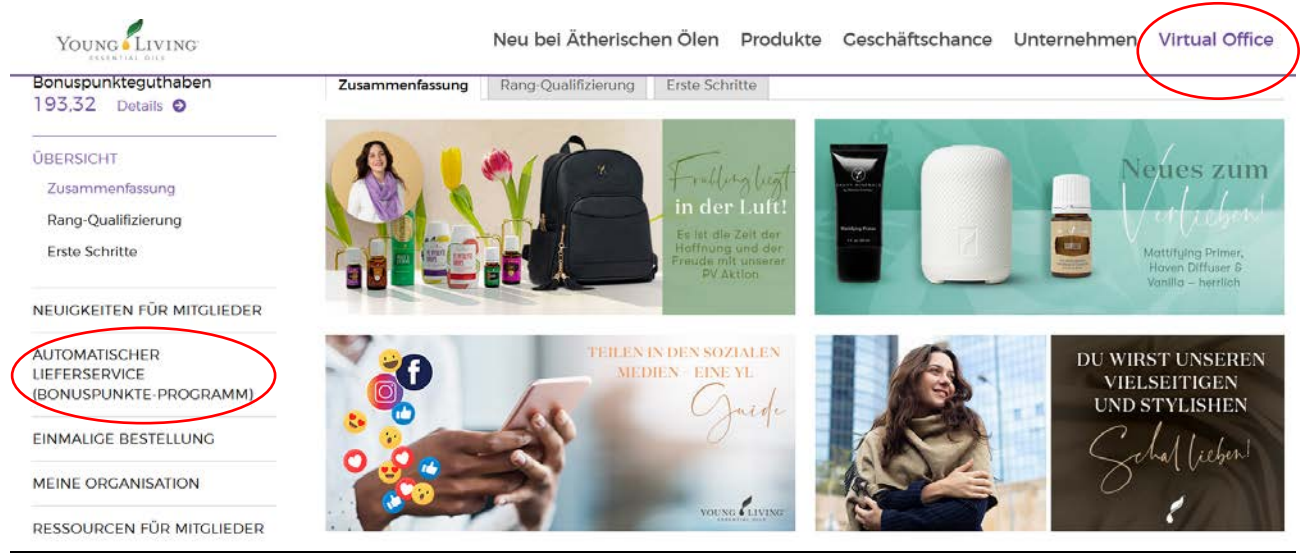

# Automatischer Lieferservice

- → Zustimmen
- → Bestellung eingeben; gewünschtes Starter-Kit wählen (Deutsch)
- → Wichtig: monatliche Bestellung speichern

## Bestellung abschliessen

- → Standard Auto-Ship wählen
- → Im Kalender gewünschten Liefertag wählen (heute oder einen späteren Kalendertag)<sup>3</sup>
- → Weiter, dann Zahlungsmittel eingeben, Bestellung kontrollieren und abschliessen

# Du hast es geschafft! 🕹

Du bekommst sofort deine Bestellbestätigung per E-Mail, wenn du die Bestellung «heute» abwickelst. Und sonst zu dem von dir gewählten Zeitpunkt.

# **ALS Funktionen**

Du bist du bis auf Widerruf im ALS Bonuspunkte-Programm registriert.

Solange du monatlich für mindestens 50 PV (entspricht ca. 50 Euro) bestellst profitierst du von den Händlerkonditionen und Bonusprodukten (siehe oben Fussnote 1).

Wenn du den **PV-Assistent** einrichtest wird zum Bearbeitungstag, den du gewählt hast automatisch eine Bestellung von mindestens 50 PV oder dem von dir definierten PV-Wert ausgelöst.

Es empfiehlt sich die ALS Bestellung laufend zu aktualisieren/ergänzen mit den gewünschten Produkten für die nächste Bestellung. Sonst wird einfach die gleiche Bestellung im Folgemonat wieder ausgelöst.

<sup>&</sup>lt;sup>3</sup> Am 1. bringt YL immer Sonderangebote raus, so empfiehlt es sich den Liefertag in der Monatsmitte zu setzen, um die Angebote in Ruhe sichten zu können).

| Bonuspunkteguthaben                                                                                                    | Meine monatliche ALS-Bestellung ALS                                                                    | -Bonuspunkte PV-Assistent                                                                  |                                                                                                    |
|----------------------------------------------------------------------------------------------------|----------------------------------------------------------------------------------------------------|--------------------------------------------------------------------------------------------|----------------------------------------------------------------------------------------------------|
| ÜBERSICHT                                                                                                    | Meine monatliche ALS<br>Verwalten Sie Ihre ALS-Bestellung in dem Sie<br>Bearbeitungsdatum der nächsten | S-Bestellung<br>eine der u.g. Optionen wählen.<br>Bestellung: 18.04.2021                   |                                                                                                    |
| AUTOMATISCHER<br>LIEFERSERVICE<br>(BONUSPUNKTE-PROGRAMM)<br>Meine monatliche ALS-<br>Bestellung<br>ALS-Bonuspunkte<br>PV-Assistent<br>Auflistung der ALS- | Monatliche<br>Gesamtbestellung<br>€133,46 EUR<br>Monatliches PV<br>125,00<br>Bestellung Anzeigen       | Versandadresse<br>Eigerstrasse 78<br>BERN 3007<br>CHE<br>Versandart<br>Standard - Autoship | Zahlungsmethode<br>MasterCard endet auf 8103<br>Exp: 10/23<br>YLF-Spende<br>€0,00 EUR<br>Zahlung Ändern |

ALS Bonuspunkte kannst du nur in zusätzlichen Standardbestellungen (einmalige Bestellung) einlösen.

Ich mache es meist so, dass ich meine ALS Bestellung vor dem eigentlichen Bearbeitungstag auslöse. Unter Abwicklungsdatum, dann heute Bearbeiten.

| PV-Assistent<br>Auflistung der ALS-<br>Bonuspunktebestellungen | Bestellung Anzeigen<br>Bestellung Ändern                             | Versandart<br>Standard - Autoship<br>Versand Ändern                                                                                      | YLF-Spende<br>€0,00 EUR<br>Zahlung Ändern                                                                                   |
|----------------------------------------------------------------|----------------------------------------------------------------------|----------------------------------------------------------------------------------------------------|----------------------------------------------------------------------------------------------------|
| EINMALIGE BESTELLUNG                                           | Rechnung drucken                                                     |                                                                                                    |                                                                                                    |
| MEINE ORGANISATION                                             |                                                                      |                                                                                                    |                                                                                                    |
| RESSOURCEN FÜR MITGLIEDER                                      | Abwicklungsdatum                                                     |                                                                                                    |                                                                                                    |
| MEIN KONTO                                                     | Aktueller Bearbeitungstag<br>18 des Monats<br>Bearbeitungstag Ändern | Manuelle Abwicklung<br>Klicken Sie unten, wenn Sie Ihre<br>Bestellung jetzt vor dem<br>planmäßigen Tag abwickeln<br>möchten. (Wird heute | Meinen Bestellverlauf<br>Ansehen<br>Zusammenfassung und Status<br>meiner Bestellung anzeigen und<br>Lieferung nachverfolgen |
|                                                                |                                                                      | bearbeitet.)<br>Heute Bearbeiten                                                                                                    | Mein Bestellverlauf                                                                                                    |

Falls ich Bonus-Punkte einlösen möchte gehe ich danach oder später auf **einmalige Bestellung** und lege PV-berechtigte Produkte in den Warenkorb. Die erkennst du an dem Fähnchen neben PV wie unten im Bild neben Pfefferminze.

| Young Living                                             | Neu bei Ätherischen Ölen Produkte Geschäftschance Unternehmen Virtual                | Office |
|----------------------------------------------------------|--------------------------------------------------------------------------------------|--------|
| Bonuspunkteguthaben<br>193,32 Details O                  | Produktname oder -nummer Q Alle anzeigen 🔿 Warenkorb anzeigen (0) Kategorie Auswinke | en 🔻   |
| ÚBERSICHT                                                |                                                                                      | 24     |
| NEUIGKEITEN FÜR MITGLIEDER                               | Zurück zu Kategorien                                                                 |        |
| AUTOMATISCHER<br>LIEFERSERVICE<br>(BONUSPUNKTE-PROCRAMM) | Ergebnisse Filtern Nach: Pfefferminz (1 Artikel)                                     |        |
| EINMALICE BESTELLUNG                                     | Sortierung                                                                           |        |
| MEINE ORGANISATION                                       | Name                                                                                 | ¥.     |
| RESSOURCEN FÜR MITGLIEDER                                | Peppermint Pfefferminze- Sml 562810                                                  | igen   |

Bezahlen kannst du dann mit Bonuspunkten und/oder Geld-Guthaben. Dieses Guthaben entsteht, wenn du Mitglieder über deine ID einschreibst. Bei jeder Bestellung bekommst du eine kleine Provision. Mit einem Antragsformular kannst du diese auch direkt auf dein Konto überweisen lassen.

Unter «**Ressourcen für Mitglieder**» findest du Flyer zu aktuellen Angeboten, Preislisten, Anleitungen, Informationen zu den Provisionen etc. Ebenfalls steht dir ein Link-Generator zur Verfügung. So kannst du deinen eigenen Affiliate-Link erstellen zum Teilen mit Freunden oder Interessierten. Wenn du Personen einschreibst kannst du dir deine eigenen Öle schnell selber refinanzieren.

| Young                                                  | Neu bei Ätherisch                                                               | ən Ölen Produkte   | Ceschäftschance | Unternehmen | Virtual Office |
|--------------------------------------------------------|---------------------------------------------------------------------------------|--------------------|-----------------|-------------|----------------|
| 195,52 Details O                                       | Aktuelle Angebot                                                                | sflver             |                 |             |                |
| ÜBERSICHT                                              | 0                                                                               | 5                  |                 |             |                |
| NEUIGKEITEN FÜR MITGLIEDER                             | Aktuelle Angebotsflyer                                                          |                    |                 |             |                |
| AUTOMATISCHER                                          | Aktions AGBs                                                                    |                    |                 |             |                |
| BONUSPUNKTE-PROGRAMM)                                  | Teilbare Grafik Herunterladen                                                   |                    |                 |             |                |
| EINMALIGE BESTELLUNG                                   |                                                                                 | WEI TWEITE EINKOMM | ENSERKLÄRLING   |             |                |
| VEINE ORGANISATION                                     |                                                                                 |                    |                 |             |                |
| RESSOURCEN FÜR MITGLIEDER<br>Ressourcen für Mitglieder | Produktinformation                                                              |                    |                 |             |                |
| YL Central                                             | > 01/01/2021 - NEUE ARTIKELNUMMERN/CODES FÜR DEINE ESSENTIAL REWARDS BESTELLUNG |                    |                 |             |                |
| Eventmaterialien Hub                                   | Produktkatalog Europa                                                           | Broschür           | en              | Preislist   | en             |
|                                                        | Produktinformationsseiten                                                       | Diffuser Anle      | eitung          | Video       | 5              |

Soweit die wichtigsten Infos für deinen Einstieg bei YL.

Bei Rückfragen stehe ich dir gerne zur Verfügung 💙

Alles Gute auf deinem WUNDERvollen Weg zu mehr Lebensqualität!

Sonja Imoberdorf Sozialarbeiterin MSc / Ing. Agr. FH Eigestr. 78, 3007 Bern

+41 79 559 02 28

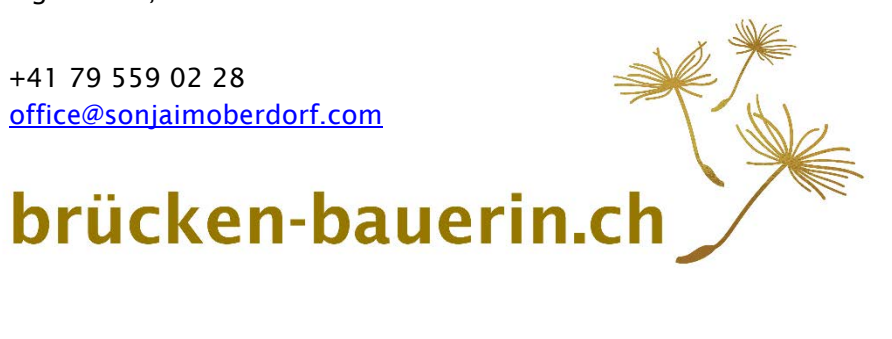